## Uvoz bančnega izpiska z Excel datoteko

Zadnja sprememba 13/09/2024 2:52 pm CEST

Po novem lahko v program uvozimo bančne izpiske tudi z Excel datoteko. Ta rešitev pride v poštev za uvoz izpiskov plačilnega prometa, ki niso v formatu ISO SEPA (npr. bančni izpisek Revolut, Pošte Slovenije, GLS...). To je **pripomoček** za lažji in hitrejši vnos podatkov.

V meniju **Banka > Bančni izpiski** izberemo zavihek **Uvoz izpiskov.** Če želimo uvoziti plačilni promet z Excel datoteko, moramo pripraviti predlogo.

S klikom na **povezavo > Struktura Minimax**, predlogo prenesemo in shranimo na svoj računalnik. Predlogo napolnimo s podatki. Podatke lahko v polja prilepimo iz drugih datotek ali pa jih vnesemo ročno. Za lažje razumevanje je v predlogi prikazan testni primer vnosa podatkov. Primer izbrišemo oziroma nadomestimo s podatki, ki jih imamo na razpolago.

| Uvoz izpiskov                                                                         |                                                                                         |                     | ×             |
|---------------------------------------------------------------------------------------|-----------------------------------------------------------------------------------------|---------------------|---------------|
| Dodate lahko eno ali več datotek hkrati. Datoteke lahko dodate tudi na način povleci- | -in-spusti. Podatke lahko uvažate tudi preko Excel datoteke po <b>strukturi Minim</b> a | ∝ <□                |               |
| Datoteka                                                                              | TRR                                                                                     | Datum               | Številka      |
|                                                                                       |                                                                                         |                     |               |
|                                                                                       |                                                                                         |                     |               |
|                                                                                       |                                                                                         |                     |               |
|                                                                                       |                                                                                         |                     |               |
|                                                                                       |                                                                                         |                     |               |
|                                                                                       |                                                                                         |                     |               |
|                                                                                       |                                                                                         |                     |               |
| + Dodaj datoteko z izpiskom                                                           |                                                                                         | × Zapri v Uvozi izt | brane izpiske |

Datoteko napolnjeno s podatki nato uvozimo v meniju **Banka > Bančni izpiski > Uvoz izpiskov.** 

S klikom na **Dodaj datoteko z izpiskom** lahko dodamo eno ali več datotek hkrati.

Izpiske uvozimo s klikom na Uvozi izbrane izpiske.

Več o uvozu izpiskov z Excel datoteko preberite tukaj.